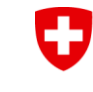

Dipartimento federale dell'interno DFI Ufficio federale della sanità pubblica UFSP Direzione Protezione della salute Dipartimento di radioprotezione

| ashboard                                                                                          |   |                                                                    |    |                                                    |                                                            |   |                                                    |
|---------------------------------------------------------------------------------------------------|---|--------------------------------------------------------------------|----|----------------------------------------------------|------------------------------------------------------------|---|----------------------------------------------------|
| X comments                                                                                        |   |                                                                    |    |                                                    |                                                            |   |                                                    |
| Course Severage                                                                                   |   |                                                                    |    |                                                    |                                                            |   |                                                    |
| 3 **                                                                                              | 0 | a Maria Contana<br>Ing an ataon                                    | 88 | 5° O                                               | 0 **<br>Integ<br>An and why and a firm of<br>the first set | 0 | 0 *<br>Maria<br>Maria collector<br>Maria collector |
| 14 <sup>10</sup><br>All the second place<br>second second second<br>before an                     | 1 | B                                                                  | 0  |                                                    |                                                            |   |                                                    |
| Groatsbeleche LBreckpa                                                                            |   |                                                                    |    |                                                    |                                                            |   |                                                    |
|                                                                                                   |   |                                                                    | 0  | 0 0                                                |                                                            |   |                                                    |
| 583<br>Information<br>Information<br>Information                                                  | 2 | Non<br>Paperson<br>Normal Leader                                   |    | Print<br>Project - Strategic Providence<br>Nations |                                                            |   |                                                    |
| SB3<br>hologeneoren<br>zumannen<br>hologeneoren                                                   | * | Process<br>Montest                                                 |    |                                                    |                                                            |   |                                                    |
| 583<br>historianisti<br>andrease<br>historianisti<br>de decase<br>2<br>historianisti<br>de decase | 2 | a<br>a<br>a<br>a<br>a<br>a<br>a<br>a<br>a<br>a<br>a<br>a<br>a<br>a | 8  | area<br>Barbar<br>Barbar<br>Distance<br>Barbar     | 0<br>teath laters                                          | 0 | 3<br>thughen oonla<br>teasereen                    |

# Portale radiazioni Svizzera RPS

Istruzioni per la registrazione, il collegamento e la creazione di un'azienda

### Cliccare sull'opzione appropriata

Creare un'identità digitale per la prima volta (CH login)

Prerequisito per l'accesso al portale RPS

Collegamento ad una ditta esistente

Prerequisito: l'azienda è già in possesso di licenze

### Inserire una nuova ditta

l'azienda non dispone ancora di licenze

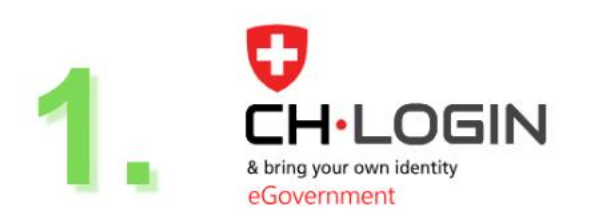

Servizio a monte fornito da eIAM, il sistema centrale di accesso e autorizzazione dell'amministrazione federale.

# Procedura CH-Login

PASS

Creare un'identità digitale

Prerequisito per l'accesso a RPS Radiation Portal Switzerland (RPS) **RPS** Account Collegamento con la società esistente o Creare un nuovo account (società)

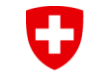

Dipartimento federale dell'interno DFI Ufficio federale della sanità pubblica UFSP Direzione Protezione della salute Dipartimento di radioprotezione

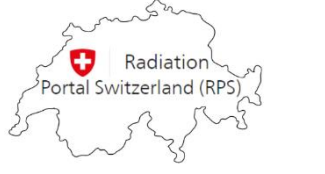

Homepage RPS

Pagina iniziale Aiuto & contatto

### Benvenuti al Radiation Portal Switzerland

Il sistema di gestione delle domande, licenze e notifiche in radioprotezione

#### Login o creare un account utente

#### Funzioni con login

- ✓ Gestione delle domande, delle licenze, delle notifiche, delle condizioni e delle scadenze incluse ampie funzioni di ricerca, filtro ed esportazione
- Gestione di dati anagrafici come indirizzi, reparti e contatti
- ✓ Amministrazione degli utenti per la gestione degli accessi di più utenti con diverse autorizzazioni
- ✓ Accesso al dossier del cliente per la gestione dei documenti
- Presentazione e monitoraggio delle domande
- Inserisci le notifiche

#### Aiuto & contatto

Continuare a "FAQ, istruzioni, feedback e informazioni di contatto"

Fare clic qui 🌒

#### **Quick Guides**

Istruzioni per il CH login e l'onboarding Video e pdf tutorial CH-Login Aiuto e FAQ per CH-Login Istruzioni per la delega delle richieste Istruzioni per il rilevamento delle licenze (ad es. quando si rileva uno studio)

Accedere con CH login / HIN login O creare un account utente Fare clic qui per accedere direttamente o per creare un account utente

Continuare senza login/account utente

Ulteriori informazioni

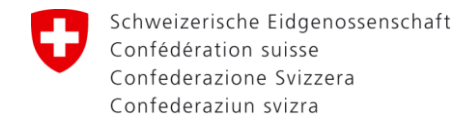

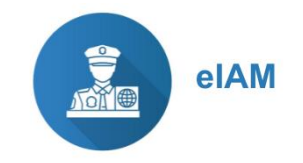

### CH-Login (= identità digitale)

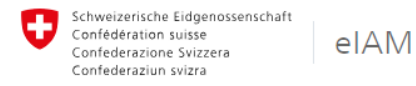

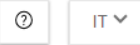

#### Selezione delle procedure di login

Seleziona con quale procedura di login desideri accedere all' applicazione scelta. Se necessario, informarsi sulle singole procedure nell'aiuto.

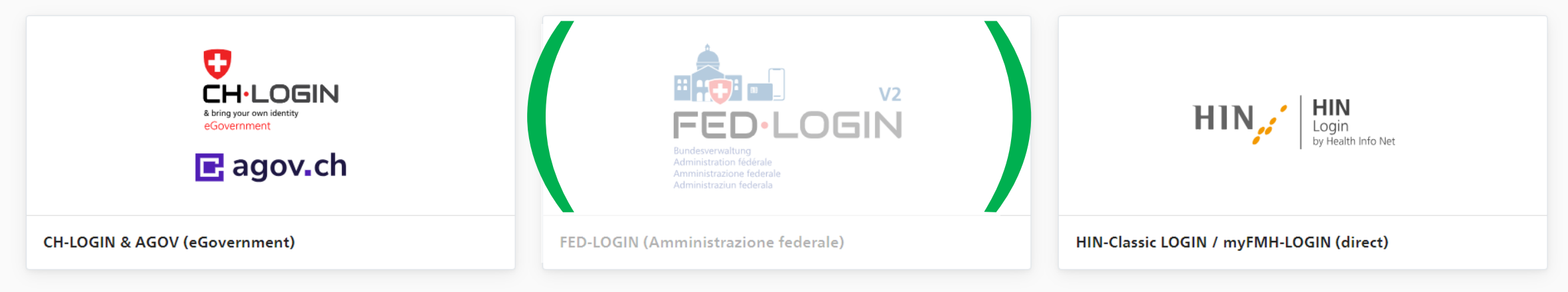

\*

Se avete un indirizzo e-mail .ch, .com., .org o me, selezionate la prima opzione. Con l'opzione 3 è possibile registrare indirizzi e-mail HIN.

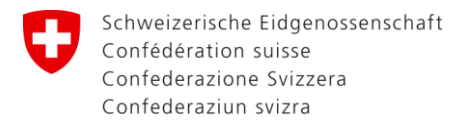

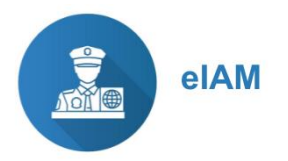

# Creare un'identità digitale per la prima volta (CH login)

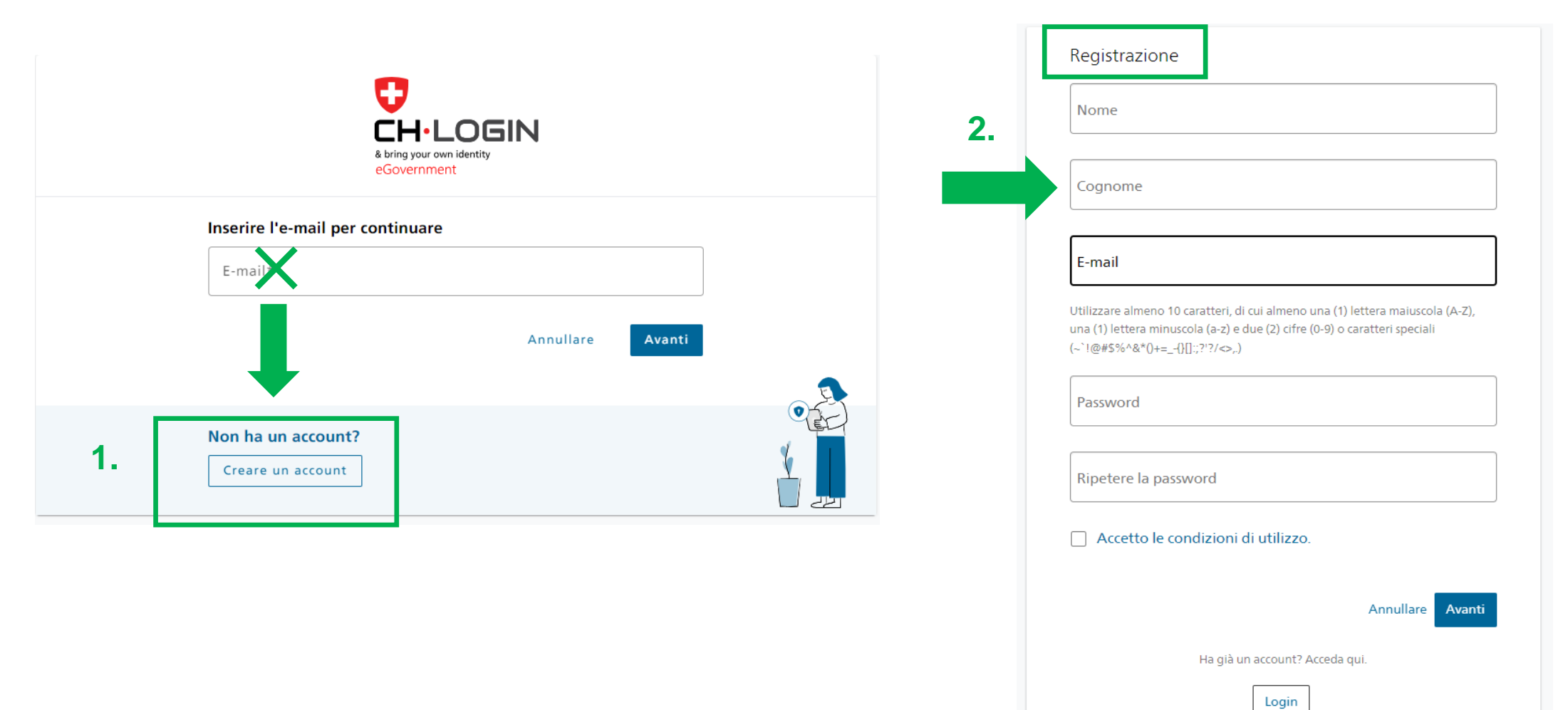

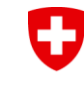

Dipartimento federale dell'interno DFI **Ufficio federale della sanità pubblica UFSP** Direzione Protezione della salute Dipartimento di radioprotezione

Riceverete un'e-mail con un codice di conferma a sei cifre,

il mittente è eiamnoreply@bit.admin.ch

Inserite questo dato nel passaggio successivo

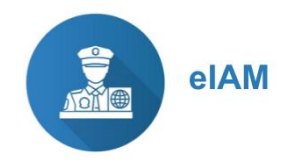

### Codice di conferma

Buongiorno, 142127 Versione screenreader: 1 4 2 1 2 7 Si prega di utilizzare il codice di conferma per completare la registrazione.

Cordiali saluti Il servizio eIAM dell'Amministrazione federale

Inserire il codice di conferma

Inserire il codice di conferma ricevuto e cliccare su «Avanti».

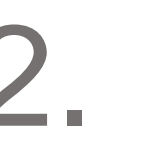

Inserire il codice di conferma ricevuto via e-mail al seguente indirizzo e-mail: @gmail.com.

Codice di conferma

Richiedere un nuovo codice

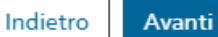

@gmail.co

ncariro il codico di conforma ricovuto o diccaro su «Avav

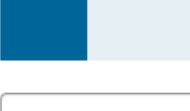

i

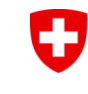

Dipartimento federale dell'interno DFI Ufficio federale della sanità pubblica UFSP Direzione Protezione della salute Dipartimento di radioprotezione

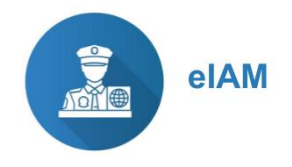

Account creato

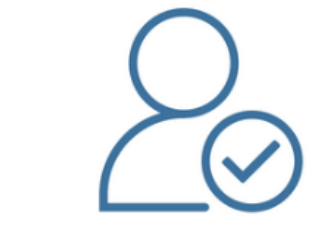

Una volta completati questi passaggi, non è ancora stato creato un account RPS. Inizialmente si tratta di un accesso (eIAM) CH.

Benvenuto

Registrazione completata con successo.

Poiché l'applicazione a cui si desidera accedere lo richiede per motivi di sicurezza, è necessario registrare un secondo fattore. Cliccare su «Attivare l'autenticazione a due fattori» per accedere alla procedura guidata di registrazione. Prima di procedere è necessario impostare delle domande di sicurezza per un eventuale ripristino.

Con MyAccount è possibile salvare in seguito ulteriori metodi di autenticazione e/o modificare in qualsiasi momento le impostazioni relative all'autenticazione a due fattori.

Attivare l'autenticazione a due fattori

Per motivi di protezione dei dati, è necessario un secondo fattore di sicurezza.

Questo è composto da due parti:

- Questioni di sicurezza
- app Authenticator / SMS / chiavi di sicurezza FIDO

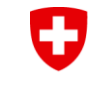

Dipartimento federale dell'interno DFI **Ufficio federale della sanità pubblica UFSP** Direzione Protezione della salute Dipartimento di radioprotezione

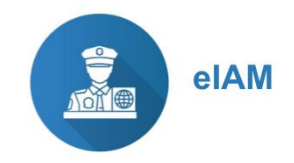

# 1. Gestione del secondo fattore: Domande di sicurezza

Selezionate le domande adatte dalle tre opzioni e rispondete.

# 2. Gestione del secondo fattore: app Authenticator / SMS / chiavi di sicurezza FIDO

#### Selezione del secondo fattore

Selezionare l'opzione second factor che si desidera registrare.

App di autenticazione Auth  $\odot$ Autenticare con un codice one time. App Numero di cellulare (mTAN) Autenticare con i codici inviati al proprio numero di SMS 0 mTAN cellulare. Solo numeri di cellulare svizzeri (+41) Passkey (FIDO) Autenticare con una Passkey. È possibile aggiungere 4 **ار ا**  $\bigcirc$ Passkey.

Selezionare una delle tre opzioni.

Vedere la pagina successiva.

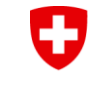

Dipartimento federale dell'interno DFI **Ufficio federale della sanità pubblica UFSP** Direzione Protezione della salute Dipartimento di radioprotezione

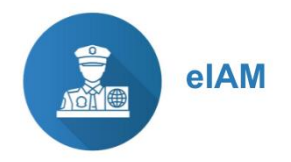

# Gestione del secondo fattore : App Authenticator

### App Authenticator

È possibile utilizzare un'applicazione di autenticazione preferita dall'App Store. I più comuni sono Microsoft o Google.

L'autenticazione avviene tramite l'app mediante la scansione di un codice QR.

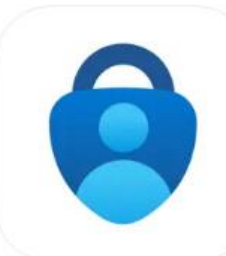

Microsoft Authenticator 4+

Schützt Ihre Online-Identität. Microsoft Corporation

Nr. 3 in Produktivität

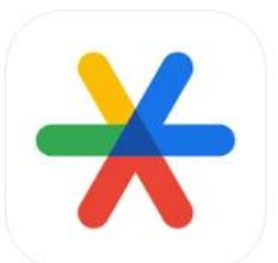

Google Authenticator 4+ Google

Nr. 4 in Dienstprogramme \*\*\*\*\* 4,8 + 82,424 Bewertungen Gratis

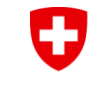

Dipartimento federale dell'interno DFI **Ufficio federale della sanità pubblica UFSP** Direzione Protezione della salute Dipartimento di radioprotezione

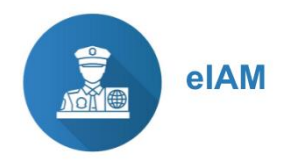

# Gestione del secondo fattore : SMS / FIDO

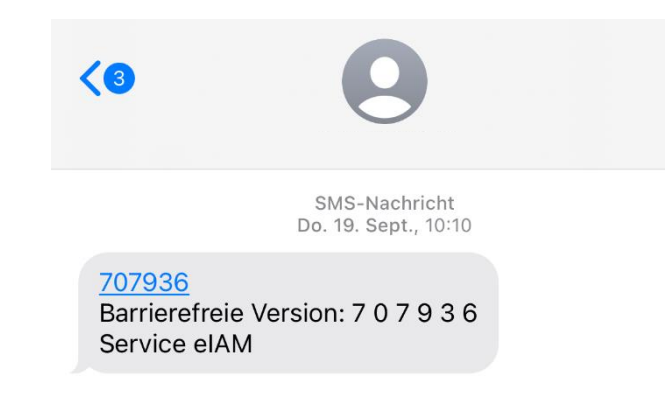

### Numero di telefono (mTAN)

Questa opzione consente l'autenticazione tramite codice SMS. Si prega di notare che sono accettati solo i numeri di cellulare svizzeri.

### Chiavi di sicurezza (FIDO)

Ulteriori informazioni sull'opzione FIDO sono disponibili sul sito web di eIAM – <u>Registrare una chiavi di sicurezza FIDO come secondo fattore</u>.

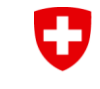

Dipartimento federale dell'interno DFI **Ufficio federale della sanità pubblica UFSP** Direzione Protezione della salute Dipartimento di radioprotezione

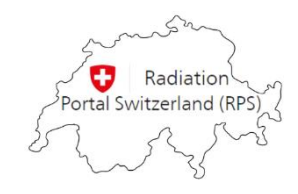

# Pagina di benvenuto (Dashboard)

|                        | Q                                                                                                    | Dashboard                                                     | Aiuto & contatto                                                                    |                                                                                                    | Titolare della licenza                                                 | <b>Q</b> Ricerca rapida | 3 |
|------------------------|----------------------------------------------------------------------------------------------------|---------------------------------------------------------------|-------------------------------------------------------------------------------------|----------------------------------------------------------------------------------------------------|------------------------------------------------------------------------|-------------------------|---|
|                        | Benvenuti al Radiation Portal Switzerland<br>Il sistema di gestione delle domande, licenze e notifiche in radioprotezione                                                                                                    |                                                               |                                                                                     |                                                                                                    |                                                                        |                         |   |
|                        | Istruzioni                                                                                                    |                                                               |                                                                                     |                                                                                                    |                                                                        |                         |   |
|                        | Purtroppo RPS non è riuscita a stabilire un collegamento tra il vostro login e un'azienda esistente. Per poter accedere all'RPS e gestire le proprie licenze, è necessario stabilire un collegamento con vostra azienda. Se siete già in possesso di una licenza, rispondete "sì" alla domanda sottostante e poi cliccate su "Richiedi un link o inserisci un codice di accesso". Nella fase successiva è necessario inserire un numero di licenza o un codice di accesso per completare il processo di collegamento. |                                                               |                                                                                     |                                                                                                    |                                                                        |                         |   |
|                        | Se si desidera creare una nuova società e collegarla al proprio login, selezionare "NO" e poi il pulsante "Inserisci società o persona fisica".                                                                                                    |                                                               |                                                                                     |                                                                                                    |                                                                        |                         |   |
| Opzione 1<br>Opzione 2 | Se<br>→ 0<br>→ 0                                                                                                    | <b>lezionare una</b><br>Sì, la mia azienda<br>No, non abbiama | <b>delle seguenti risp</b><br>a/attività è già in posse<br>o ancora una licenza e v | <b>poste:</b><br>esso di una licenza o di un codice di accesso (tenere a portata di mano<br>vorremmo creare una nuova società | o il numero della licenza o il codice di accesso per la voce seguente) |                         |   |

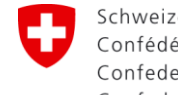

Dipartimento federale dell'interno DFI Ufficio federale della sanità pubblica UFSP Direzione Protezione della salute Dipartimento di radioprotezione

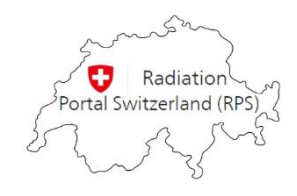

# Richiesta di collegamento con la propria ditta già esistente

| Q | Dashboard | Aiuto & contatto |  | Titolare della licenza | <b>Q</b> Ricerca rapida | °J |
|---|-----------|------------------|--|------------------------|-------------------------|----|
| - |           |                  |  |                        |                         |    |

### Benvenuti al Radiation Portal Switzerland

Il sistema di gestione delle domande, licenze e notifiche in radioprotezione

#### Istruzioni

Purtroppo RPS non è riuscita a stabilire un collegamento tra il vostro login e un'azienda esistente. Per poter accedere all'RPS e gestire le proprie licenze, è necessario stabilire un collegamento con vostra azienda. Se siete già in possesso di una licenza, rispondete "sì" alla domanda sottostante e poi cliccate su "Richiedi un link o inserisci un codice di accesso". Nella fase successiva è necessario inserire un numero di licenza o un codice di accesso per completare il processo di collegamento.

Se si desidera creare una nuova società e collegarla al proprio login, selezionare "NO" e poi il pulsante "Inserisci società o persona fisica".

#### Selezionare una delle seguenti risposte:

- 🐹 Sì, la mia azienda/attività è già in possesso di una licenza o di un codice di accesso (tenere a portata di mano il numero della licenza o il codice di accesso per la voce seguente)
- 🔘 No, non abbiamo ancora una licenza e vorremmo creare una nuova società

Scegliete questa procedura se avete già una vostra ditta con licenza/e.

In RPS, per 'ditta' si intende un'azienda (uno studio, un ospedale, un istituto, ecc.)

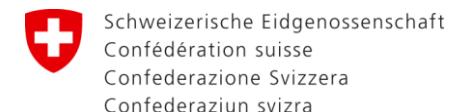

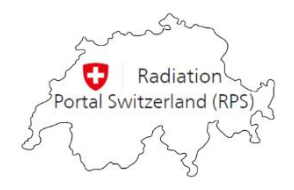

## Richiesta di collegamento con la propria ditta esistente

#### Selezionare una delle seguenti risposte:

- Sì, la mia azienda/attività è già in possesso di una licenza o di un codice di accesso (tenere a portata di mano il numero della licenza o il codice di accesso per la voce seguente)
- 🔘 No, non abbiamo ancora una licenza e vorremmo creare una nuova società

🖉 Cliccare qui per richiedere un link o inserire un codice di accesso

Richiesta di collegamento

L'indirizzo e-mail memorizzato presso RPS deve essere **1.** aggiornato.

Il codice verrà inviato a questo indirizzo. Contattateci se desiderate aggiornare il vostro indirizzo.

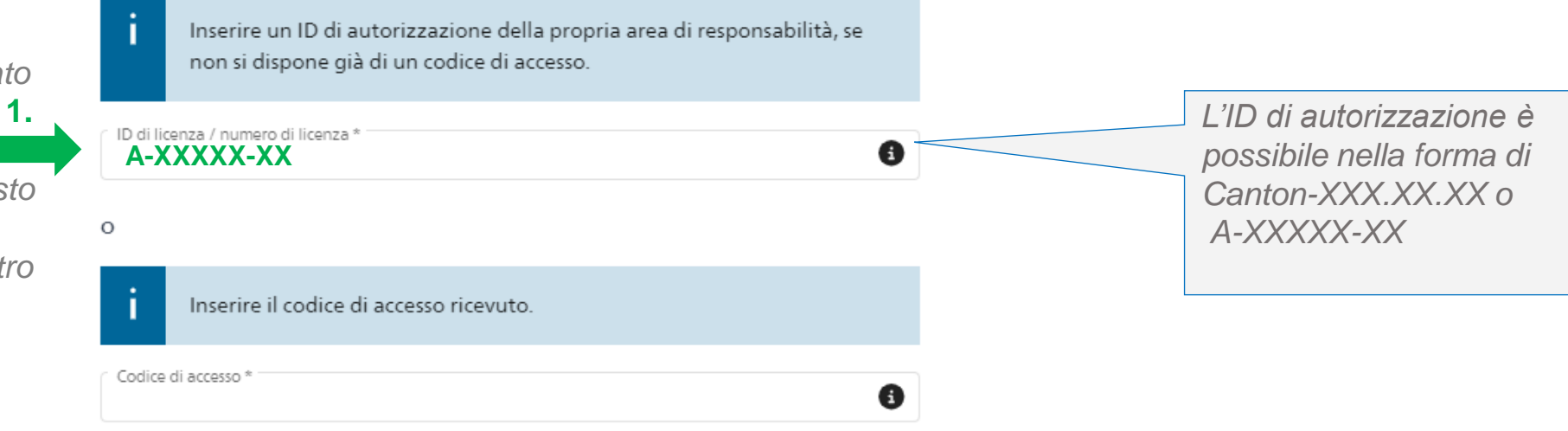

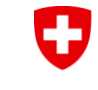

Dipartimento federale dell'interno DFI Ufficio federale della sanità pubblica UFSP Direzione Protezione della salute Dipartimento di radioprotezione

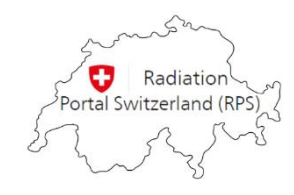

# Indicazione di un numero di licenza esistente

- Accedere alla casella di posta elettronica e aprire l'e-mail ricevuta.
  Importante: non chiudete il browser web.
- Il codice di accesso ricevuto viene inserito nella stessa finestra web nel campo inferiore.

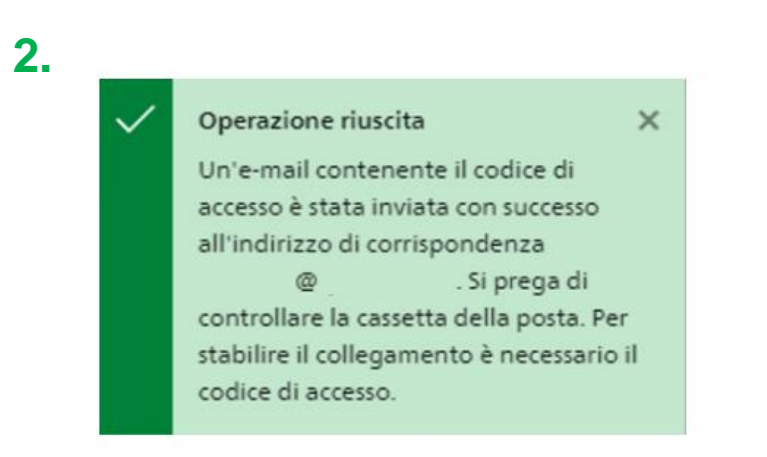

#### Richiesta di collegamento

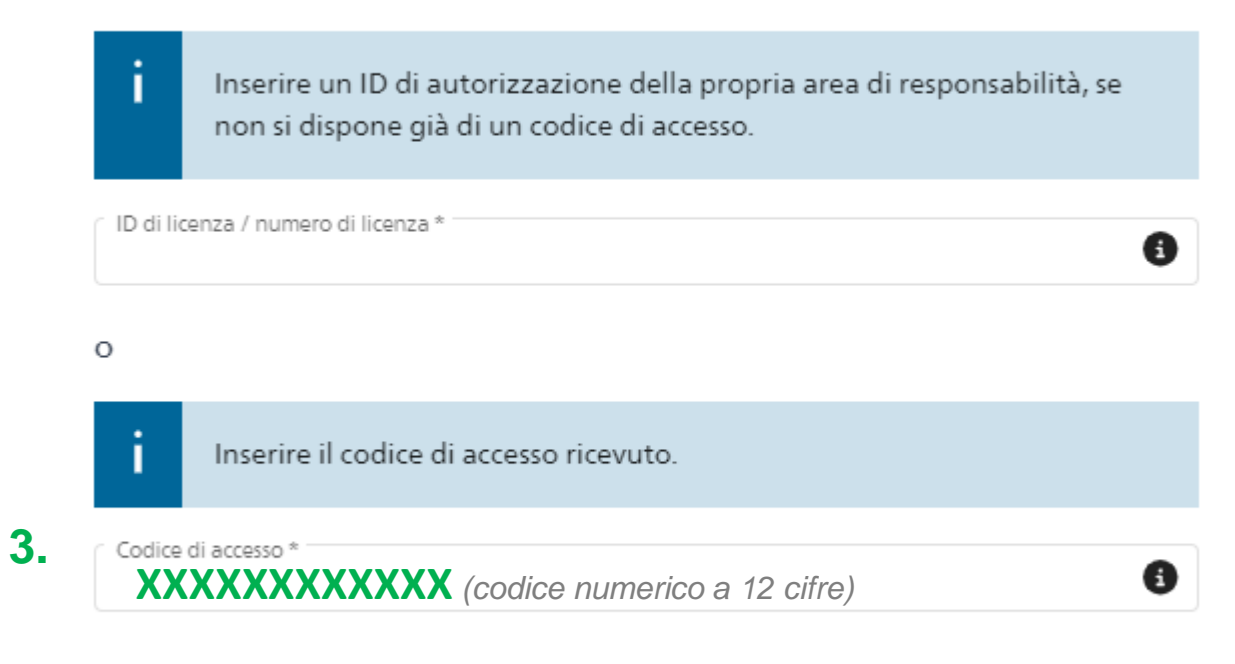

Annulla

Confermare

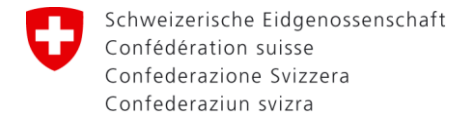

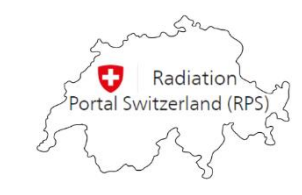

### Esempio di e-mail con codice

Il codice di accesso sarà inviato all'indirizzo di corrispondenza su RPS, il mittente è <u>RPS-noreply@bag.admin.ch</u>.

Schweizerische Eidgenossenschaft Confédération suisse Confederazione Svizzera Confederaziun svizra Dipartimento federale dell'interno DFI Ufficio federale della sanità pubblica UFSP Direzione Protezione della salute Dipartimento di radioprotezione

#### Codice di accesso per il principale utente dell'RPS XYZ

Gentili Signori,

La persona ha presentato una richiesta di collegamento per l'accesso alla vostra azienda nel Portale Radiazioni Svizzera (RPS). Affinché il processo di collegamento o l'accesso all'unità richiesta sia completato, la persona richiesta deve inserire nel portale il codice di accesso univoco elencato di seguito alla voce "Inserire la richiesta di collegamento all'azienda/reparto".

#### Dettagli sulla richiesta di collegamento

Codice di accesso: Titolare della licenza: Link: <u>RPS</u>

Distinti saluti

Ufficio federale della sanità pubblica UFSP Divisione Radjoprotezione

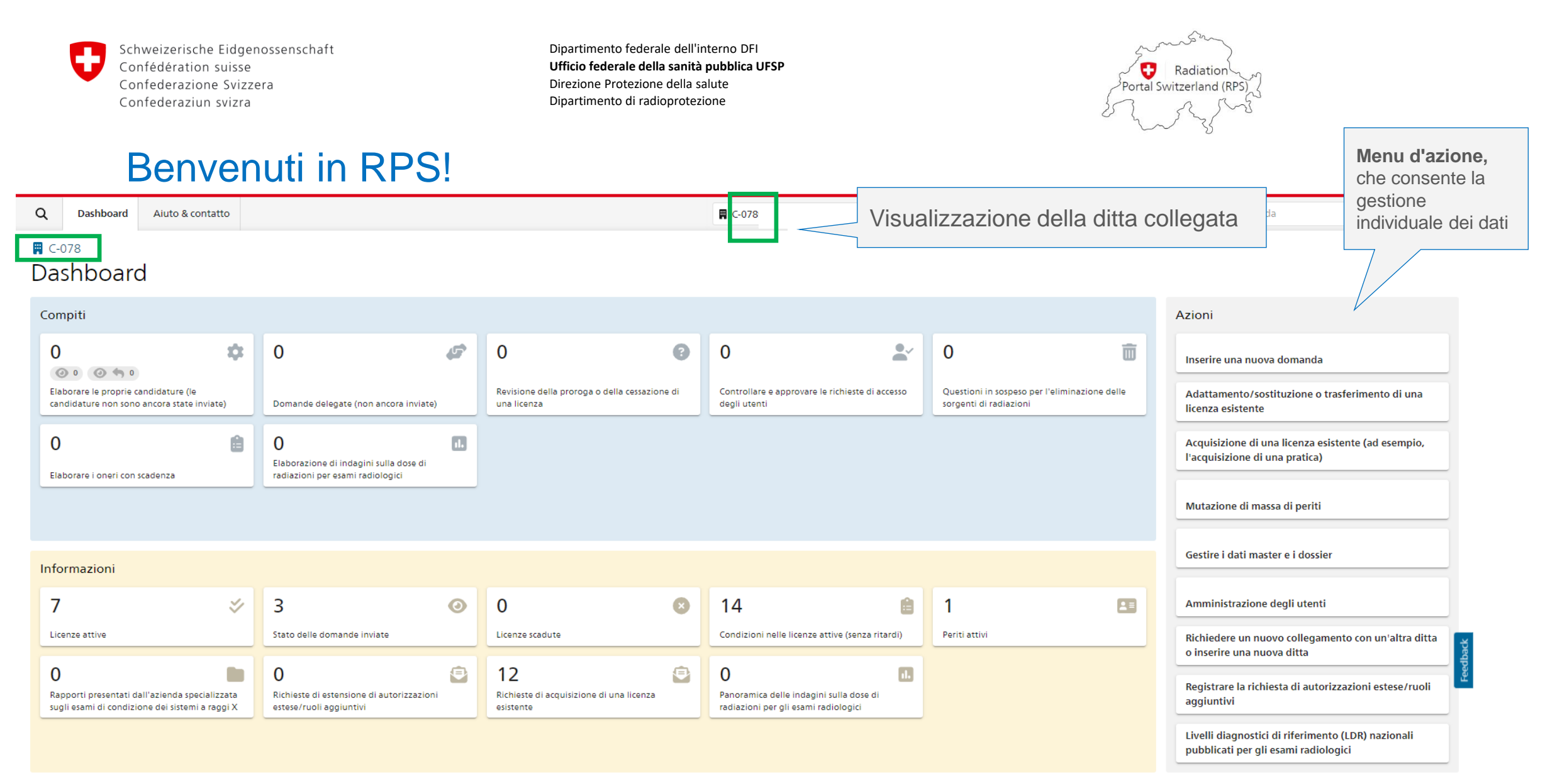

Una volta stabilito il collegamento, è possibile visualizzare e gestire tutte le autorizzazioni per l'azienda.

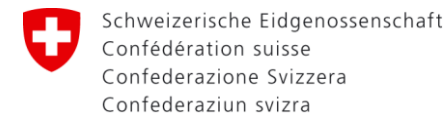

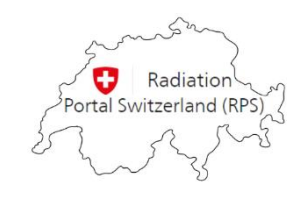

### Inserire una nuova ditta

### Benvenuti al Radiation Portal Switzerland

Il sistema di gestione delle domande, licenze e notifiche in radioprotezione

In RPS, per 'ditta' si intende un'azienda (uno studio, un ospedale, un istituto, ecc.)

#### Istruzioni

Purtroppo RPS non è riuscita a stabilire un collegamento tra il vostro login e un'azienda esistente. Per poter accedere all'RPS e gestire le proprie licenze, è necessario stabilire un collegamento con vostra azienda. Se siete già in possesso di una licenza, rispondete "si" alla domanda sottostante e poi cliccate su "Richiedi un link o inserisci un codice di accesso". Nella fase successario inserire un numero di licenza o un codice di accesso per completare il processo di collegamento.

Se si desidera creare una nuova società e collegarla al proprio login, selezionare "NO" e poi il pulsante "Inserisci società o persona fisica".

#### Selezionare una delle seguenti risposte:

- O Sì, la mia azienda/attività è già in possesso di una licenza o di un codice di accesso (tenere a portata di mano il numero della licenza o il codice di accesso per la voce seguente)
- O No, non abbiamo ancora una licenza e vorremmo creare una nuova società

Olicca qui per registrare una nuova società o una persona fisica

Scegliete questa procedura se non avete ancora una vostra ditta con licenza/e.

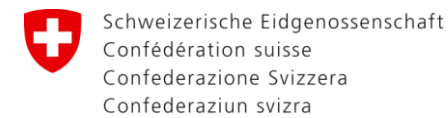

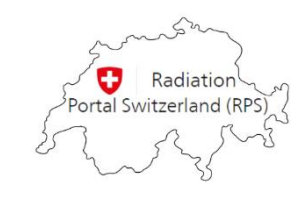

### Inserire una nuova ditta

Selezionare il tipo di conto Persona giuridica . Se non si dispone di un UID, selezionare "Non disponibile nel registro UID".

Tipo di conto **persona fisica** solo per i conti che presentano la domanda "*Riconoscimento individuale della formazione o del perfezionamento in radioprotezione conseguiti all'estero*".

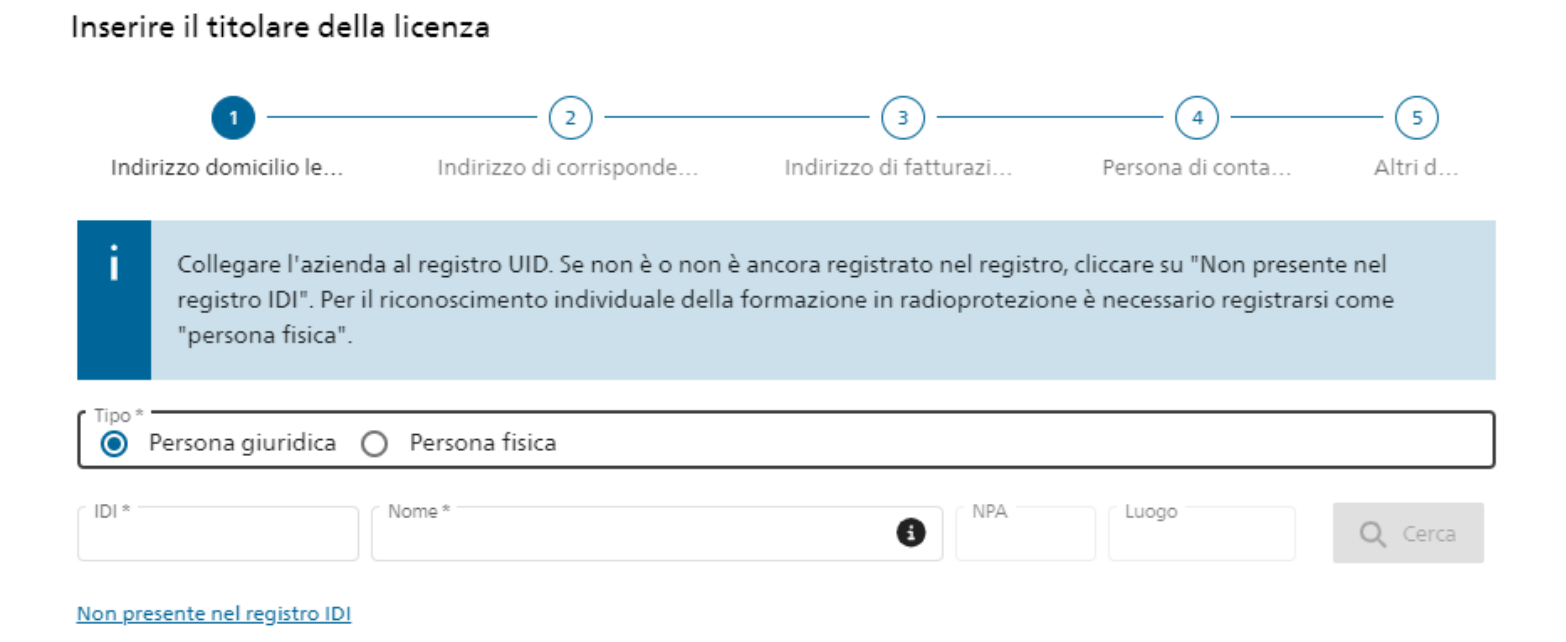

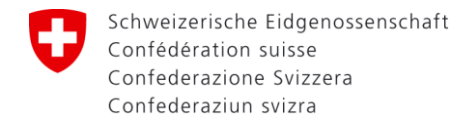

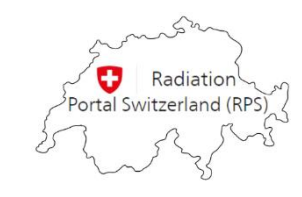

### Inserire una nuova ditta

Al punto 5 Altre informazioni, è necessario selezionare l'opzione Sì. Il documento può essere caricato anche in un secondo momento.

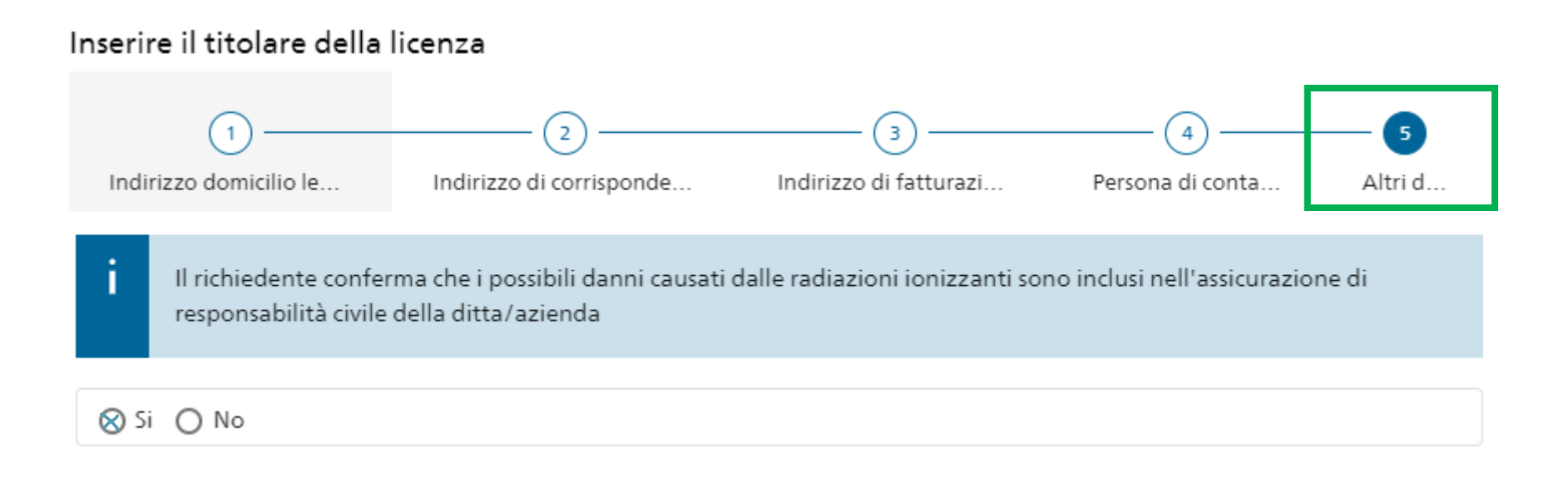

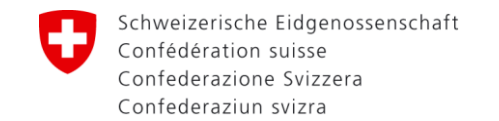

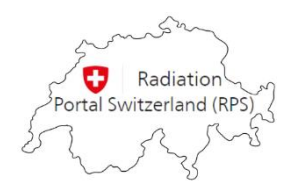

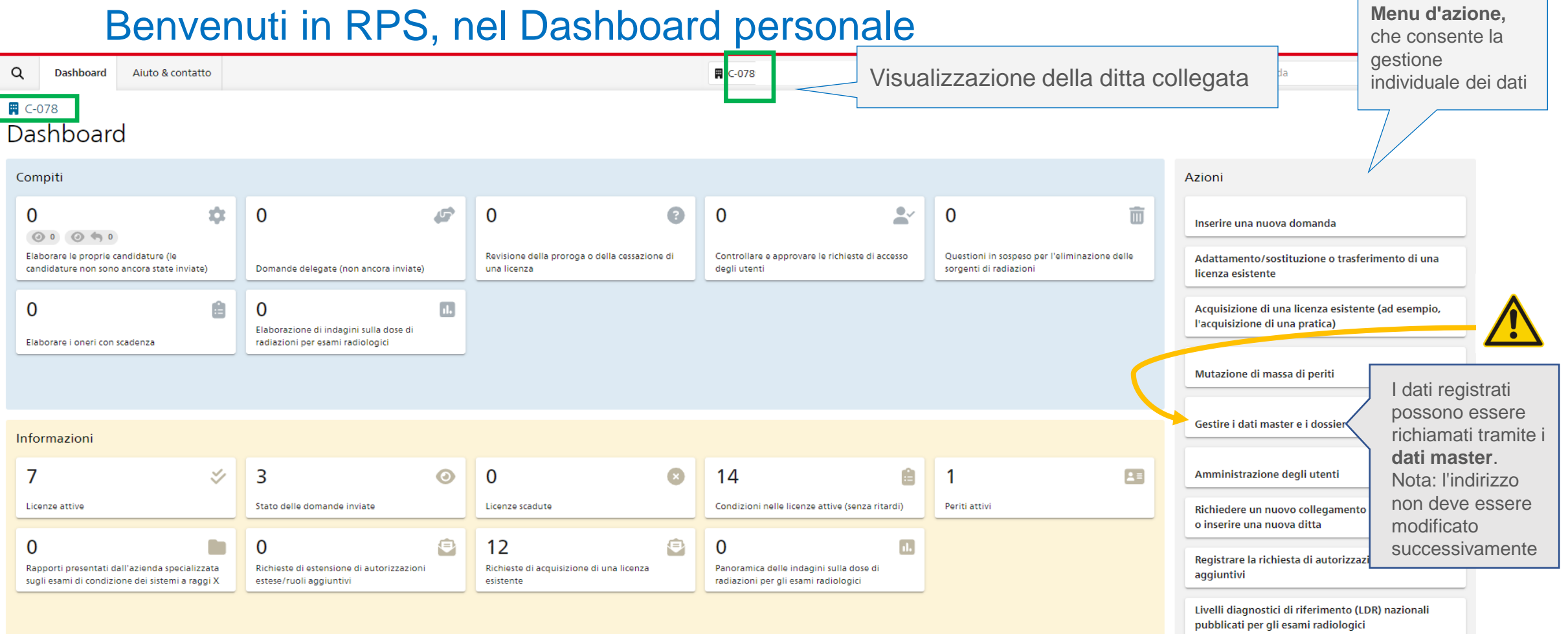

A questo punto è possibile inserire l'azione desiderata nel menu delle azioni.